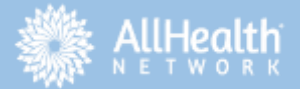

# **UNIRSE A UNA REUNION DE ZOOM**

Tenga en cuenta, Su Informacion de salud y privacidad es segura y muy importante para nosotros. Zoom es obediente de HIPAA y cada enlace de reunion tiene su ID unico.

#### Empezan<u>do</u>

# NECESITO UNA CUENTA DE ZOOM?

No, Usted no necesita una cuenta de zoom para unirse a la reunion de zoom de All Health Network.

#### COMO PUEDO ASEGURARME DE QUE ESTOY CONFIGURADO(a) BIEN?

Usted puede unirse a una cita como una prueba para familiarize con el programa Zoom antes de su cita. Vaya a esta pagina <u>https://zoom.us/test</u> para practicar.

#### QUE ES LO QUE CONTIENE UNA INVITACION DE ZOOM?

Si lo (a) invitan a una junta de Zoom, Usted va a recibir un enlace donde puede hacer un clic, o a 9, 10, or 11-digititos de ID de cita. La cita a menudo tambien tiene contrasena.

# UNIRSE A UNA REUNION DE ZOOM CON SU LAPTOP O COMPUTADORA

#### COMO UNIRSE VIA UN ENLACE A ZOOM?

Si le mandaron el enlace por correo electronico, usted puede hacer clic al enlace y te conectara ala reunion. Si la reunion tiene el codigo, Esta automaticamente incluyido en el enlace web para que no lo tiene que incluir manualmente.

#### TIP:

Si se le solicito unirse haz un clic para abrir zoom.

#### COMO UNIRSE CON ID DE CITA A ZOOM?

Si le mandaron 9, 10, or 11-digitos de ID de reunion, Vaya al <u>zoom.us</u> Haz un clic a unirse a una reunion arriba en la mano derecha. Escriba su ID de reunion, Y su nombre si se necesita. Si la reunion contiene el codigo, Va a necesitar ese codigo solo cuando se necesita en la siguiente pantalla.

# Join a Meeting Meeting ID or Personal Link Name For resting ID a 2, 10 or 11 sign number Join

#### Open Zoom?

https://zoom.us wants to open this application.

#### Open Zoom

Cancel

# USANDO LA COMPUTADORA DEL CLIENTE O SU LAPTOP

EL ZOOM DEL CLIENTE EN COMUTADORA Si quieres estar avanzado (a), Usted puede descargar el Zoom Desktop Client. Este es una applicacion de su computadora que va a darle un atajo para unirse a reuniones de Zoom. Para descargar, vaya al zoom.us/download y haz clic en Zoom Client for Meetings.

| zoom           | Join a Meeting                             |
|----------------|--------------------------------------------|
|                | Meeting ID or Personal Link Name           |
| Join a Meeting | Grant MacLaren                             |
| Sign In        | Do not connect to audio  Turn off my video |
|                | Join Can                                   |
|                |                                            |
|                |                                            |

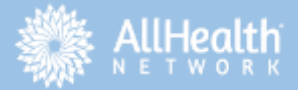

# **UNIRSE A UNA REUNION DE ZOOM**

### AUDIO EN SU COMPUTADORA O LAPTOP

#### EI ZOOM DEL CLIENTE EN COMPUTADORA

Despues de reunirse ala reunion de Zoom, Se te pedira que te unas a reunirse al cuarto de audio. Hay dos maneras de reunirse al audio de reunion:

- Reunirse via
  computadora
- Reunirse via Telefono

#### USANDO EL AUDIO DE COMPUTADORA

Hacer clic en reunirse *con Audio de Computadora* para que pueda oir y usar su microfono.

|            | Phone Call                      | Computer Audio       |
|------------|---------------------------------|----------------------|
|            | Join With C                     | omputer Audio        |
|            | Test Speaker                    | and Microphone       |
|            |                                 |                      |
| Automatics | ally join audio by computer whe | en joining a meeting |

#### USANDO EL AUDIO DEL TELEFONO CELLULAR

Hacer clic en la opcion de *Phone Call* tab y luego marcar uno de los numeros mostrados. Se te pedira que ingrese su ID de Reunion y tu ID de el Participante.

| C Those Call    | Computer Audio                                       |
|-----------------|------------------------------------------------------|
| 🔳 Diat          | +1 569 900 6835<br>+1 546 876 9923                   |
| Or              | 877 853 5247 (Toll Free)<br>888 788 0099 (Toll Free) |
| Meeting (D      | 727 288 954                                          |
| Participant ID: | 44                                                   |
|                 | Dane                                                 |

# **VIDEO EN SU COMPUTADORA O LAPTOP**

#### USANDO AUDIO DE COMPUTADORA

Puedes seleccionar para reunirte ala reunion con tu video encendido.Si el video no esta encendido cuando estas en la reunion. Simplemente haz un clic en Start Video abajo de la esquina a la mano izquierda.

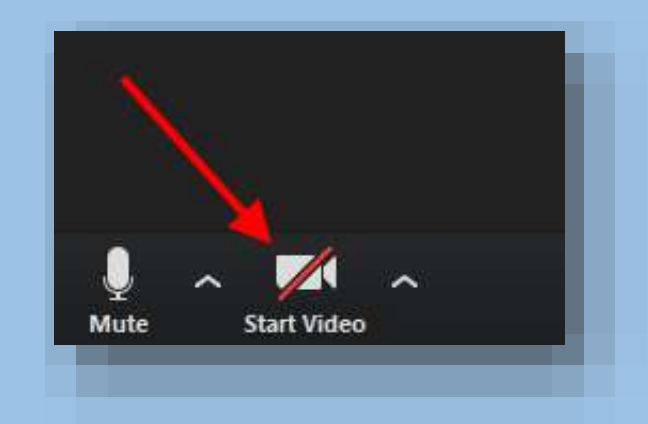

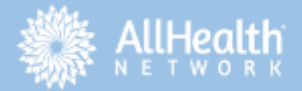

# **UNIRSE A UNA REUNION DE ZOOM**

### UNIRSE A UNA CITA DE ZOOM CON SU TELEFONO MOVIL

#### **DESCARGA EL APP**

Desgarga la aplicacion de Zoom mobile en el App Store para (iPhone) o para el Google Play Store para (Android). Y abra la aplicacion de su cellular.

#### **UNIRSE A UNA CITA**

Toque Join a Meeting si quiere unirse sin entrar al app . Ingrese el numero del ID de la reunion y su nombre en la siguiente alternativa. Eliga su conexiona de audio y video y toque Join Meeting.

| an oprint w                                                                  | 6:48 PM                                                                                                    | -7 8 00% m                                    |
|------------------------------------------------------------------------------|----------------------------------------------------------------------------------------------------|-----------------------------------------------|
| Cancel                                                                       | Join a Meeting                                                                                                    | 1                                             |
|                                                                              | Meeting @                                                                                                    | $\odot$                                       |
| Jon                                                                          | n with a personal Hik                                                                                                    | 10000                                         |
|                                                                              | Molly Parker                                                                                                    |                                               |
|                                                                              | Join                                                                                                    |                                               |
|                                                                              |                                                                                                    |                                               |
| If you receive                                                               | nd an invitation link, ta                                                                                                    | p on the link                                 |
| If you receive<br>again to join                                              | ed an invitation link, to<br>the meeting                                                                                                    | p on the link                                 |
| If you receive<br>again to join<br>JOIN OPTION<br>1                          | ad an invitation link, ta<br>the meeting<br>5                                                                                                | p on the los                                  |
| f you reactive<br>again to join<br>JOIN OPTION<br>1<br>4<br>611              | od an invitation link, ta<br>the meeting<br>5<br>2<br>8<br>5<br>5<br>5<br>5<br>5<br>5<br>5                                                   | р on the link<br>З<br>b с r<br>6<br>и но      |
| If you receive<br>again to join<br>JOIN OFTION<br>1<br>4<br>5HI<br>7<br>PGRS | od an invitation link, ta<br>the meeting<br>5<br>2<br>8<br>5<br>5<br>5<br>5<br>5<br>5<br>5<br>5<br>5<br>5<br>5<br>5<br>5<br>5<br>5<br>5<br>5 | р on the link<br>З<br>Бер<br>Ино<br>9<br>жхух |

## AUDIO EN SU TELEFONO MOVIL

#### USANDO SU AUDIO DE SU TELEFONO CELLULAR

[Recomendado] Toque *Call using Internet Audio*: Su altavoz y microfono se conecta usando el Zoom app en vez de una llamada telefonica.

Toque *Dial in*: Si quiere unirse ala reunion como llamada telefonica.

# **VIDEO EN SU TELEFONO MOVIL**

#### USANDO SU VIDEO DE SU TELEFONO CELLULAR

Usted puede elegir su reunion con su video encendido. Si su video no esta encendido cuando entre a la reunion, Simplemente haga clic en el icono *Start Video* en la esquina.

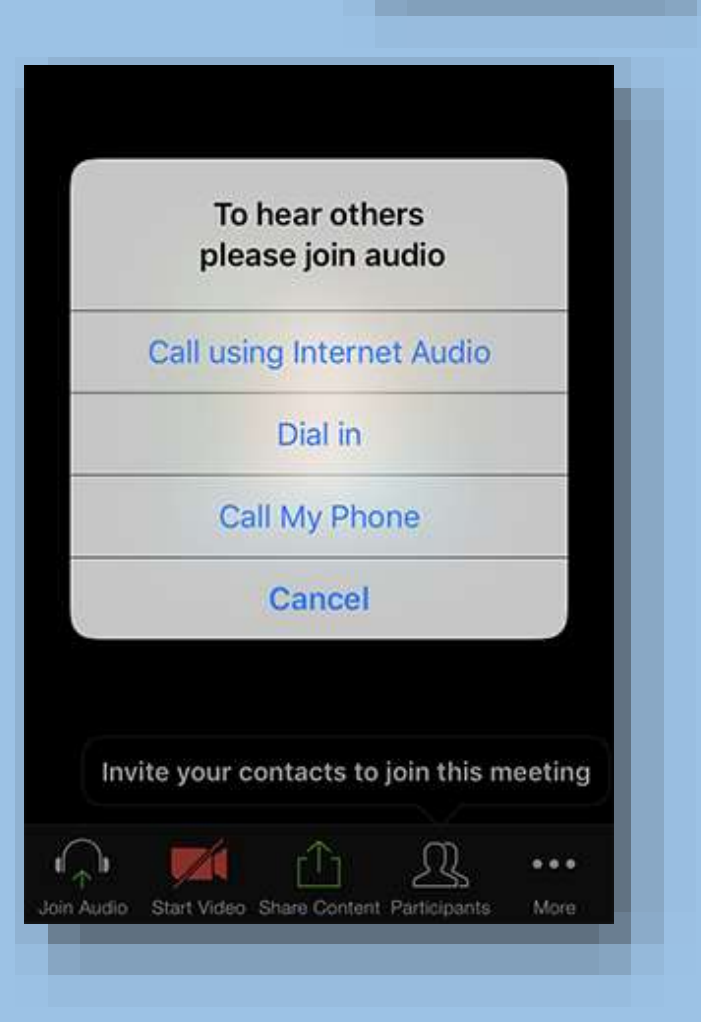